## I've subscribed to a membership with my Internet Service Provider with a fixed IP address (I don't have a connection username or password). Where should I enter my settings?

To configure your account in your Hercules Modem router's settings, follow the steps below:

- 1. Access your Modem router's settings via Quick Access (your computer must be properly connected to your Modem router either via WiFi, or by the gray Ethernet cable).
- 2. In the Home page, click the "Your ADSL connection" button.
- 3. Tick the *"Configure all settings manually"* option.

| 🌎 Home page                                                                                                    |                        |                        | Your                                            | ADSL connection         |  |  |
|----------------------------------------------------------------------------------------------------|------------------------|------------------------|-------------------------------------------------|-------------------------|--|--|
| This page allows you to communicate your ADSL connection settings supplied by your ISP (Internet<br>Service Provider) to your Hercules modem router.<br>Make sure that you have all of your subscription settings in hand, then follow the instructions below.                                                                                                    |                        |                        |                                                 |                         |  |  |
| Your Hercules modem router is equipped with presets for connecting to the vast majority of Internet Service<br>Providers, including: Wanadoo, BT Broadband, BT Yahoo, Tiscali, Virgin, PIPEX.<br>For these service providers, all you have to do is enter your connection Username (Login) and Password<br>below.<br>For other service providers, please refer to your user manual. |                        |                        |                                                 |                         |  |  |
| Connectio                                                                                                    | n Username<br>(Login): | username               | Always stay connected:                          |                         |  |  |
| Connection                                                                                                    | n Password:            | •••••                  |                                                 |                         |  |  |
| Configure all set                                                                                                    | tings manually:        |                        | Apply and<br>Save                               | Clear                   |  |  |
| Connectio                                                                                                    | n status: Disc         | onnected<br>Disconnect | Download speed:<br>Upload speed:<br>IP address: | 0 kbps<br>0 kbps<br>N/A |  |  |
|                                                                                                    |                        |                        |                                                 |                         |  |  |

4. Select the *"Static IP"* connection type in the drop-down menu. Enter the fixed IP address indicated by your ISP, along with the Subnet mask and Default gateway. You must also enter the primary and secondary DNS servers.

| 🍖 Home page                                                                                                    |                      |      | Your                                            | ADSL connection         |  |  |  |
|----------------------------------------------------------------------------------------------------|----------------------|------|-------------------------------------------------|-------------------------|--|--|--|
| This page allows you to communicate your ADSL connection settings supplied by your ISP (Internet Service Provider) to your Hercules modem router.<br>Make sure that you have all of your subscription settings in hand, then follow the instructions below.                                         |                      |      |                                                 |                         |  |  |  |
| To manually fill in the settings below, make sure that you have your subscription information for your ADSL line in hand, as well as the "Reminder sheet" form found in your user manual.<br>You may have to get in touch with your service provider for details on some of the requested settings. |                      |      |                                                 |                         |  |  |  |
| Connection type:                                                                                                    | Static IP 💌          |      | Display your ISP settings                       |                         |  |  |  |
| IP<br>Subn<br>Default (<br>Primary DN:<br>Secondary DN:<br>Brio                                                                                                    | address:             |      | Encapsulation: VC-MUX  VPI : 0 VCI : 0          |                         |  |  |  |
| Configure all settir                                                                                                    | ngs manually:        |      | Apply and<br>Save                               | Clear                   |  |  |  |
| Connection<br>Connect                                                                                                    | status: Disconnected | nect | Download speed:<br>Upload speed:<br>IP address: | 0 kbps<br>0 kbps<br>N/A |  |  |  |
|                                                                                                    |                      |      |                                                 |                         |  |  |  |

5. Enter the Encapsulation, VPI and VCI settings (if you do not know them, please refer to the reference table by clicking the *"Display your ISP settings"* button or contact your ISP for the relevant information).

Apply and save your configuration to implement your connection.